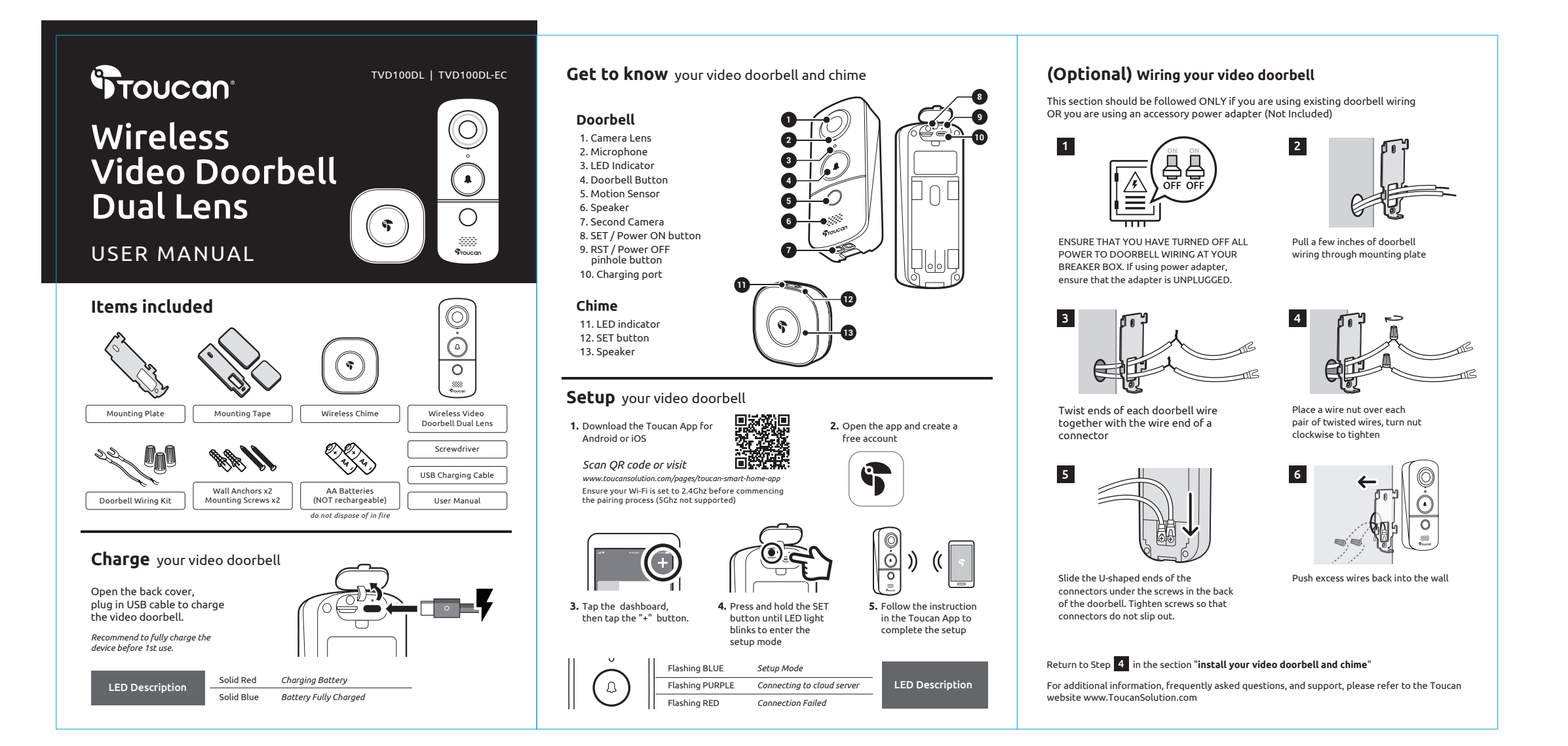

## **Regulations & Compliance**

FCC Statement Warning: Changes or modifications to this unit not expressly approved by the party responsible for compliance could void the user's authority to operate the equipment.

NOTE: This equipment has been tested and found to comply with the limits for a Class B digital device, pursuant to Part 15 of the FCC Rules. These limits are designed to provide reasonable protection against harmful interference in a residential installation. This equipment generates, uses and can radiate radio frequency energy and, if not installed and used in accordance with the instructions, may cause harmful interference to radio communications.

However, there is no guarantee that interference will not occur in a particular installation. If this equipment does cause harmful interference to radio or television reception, which can be determined by turning the equipment off and on, the user is encouraged to try to correct the interference by one or more of the following measures: • Reorient or relocate the receiving antenna.

 Increase the separation between the equipment and receiver.
 Connect the equipment into an outlet on a circuit different from that to which the receiver is connected.
Consult the dealer or an experienced radio/TV technician for help.

This device complies with Part 15 of the FCC Rules. Operation is subject to the following two

(1) This device may not cause harmful interference (1) This device must accept any interference received, including interference that may cause undesired operation.

This equipment complianCe This equipment complies with FCC radiation exposure limits set forth for an uncontrolled environment. This equipment should be installed and operated with minimum distance 20cm between the radiator and your body.

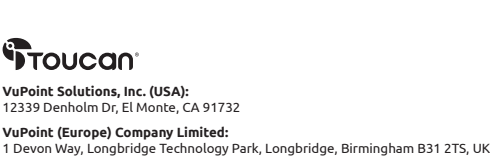

## For additional info, visit our website at ToucanSolution.com

©2024 VUPOINT SOLUTIONS, INC. All Rights Reserved. The Toucan logo and Toucan are trademarks or registered trademarks of VuPoint Solutions Inc. in the United States and other countries. App Store is a registered trademark of Apple Inc. IOS is a registered trademark of Cisco Technology, Inc. in the U.S. and other countries and is under license. Android and Google Pay are registered trademarks of Google LLC. Product names, logos, brands and other trademarks referred to herein are the property of their respective trademark holders. All trademarks remain the property of their respective holders, and are used only to describe the products or services being provided. These trademark holders are not affiliated with VuPoint Solutions, Inc. They do not sponsor or endorse VuPoint Solutions, Inc's products or services.

Please register to activate your 1-year free warranty within the App or by visiting our website: www.toucansolution.com. Proof of purchase in the form of a bill of sale or receipted invoice, which is evidence that the unit is within the warranty period, must be presented to obtain warranty service.

Limited Warrantv

CE

FC

X

VuPoint Solutions and VuPoint (Europe) Company Limited (herein referred to as "VuPoint", "us or "our") warrants this Toucan Product (including any included accessories) against defects in m and workmanship as follows:

For 1 year (12 months) from date of original retail purchase of this Product, if Product is used primarily for personal, family, or household purposes ("Household Consumer Use"), VuPoint will repair or replace the Product, at its sole discretion, if the Product is determined to be defective due to material or

If Product is used for any other purpose than Household Consumer Use, including but not limited to commercial, industrial, or other non-household purposes, VuPoint will repair or replace the Product at no charge, at its sole discretion, if the Product is determined to be defective due to material or

Before returning the product, please contact us for help and support. Details of your local customer support can be found on our website: www.toucansolution.com

To obtain warranty services, you must deliver the Product at your cost in either its original packaging or packaging that affords equivalent degree of protection as the original packaging to the VuPoint service facility. Please deliver the Product with an explanation of the defect, the dated sales receipt, a return address, and contact details. Please allow 7 working days for the Product to be tested for defects.

This warranty does not cover customer instruction, installation, set up adjustments or signal reception This warrantly does not cover costicuted instruction, installation, set up adjustments of signal reception problems. This warrantly does not cover cosmetic damage or due to acts of God, accident, misuse, abuse, negligence, commercial use, or modification of, or to any part of the Product. This warrantly does not cover damage due to improper operation or maintenance, connection to improper voltage supply, or attempted repair by anyone other than VLPoint service center. This warrantly does not cover Products sold AS IS or WITH ALL FAULTS, or consumables (such as fuses or batteries). This warrantly is invalid if the factory applied serial number has been altered or removed from the Product.

REPAIR OR REPLACEMENT AS PROVIDED UNDER THIS WARRANTY IS THE EXCLUSIVE REMEDY OF THE CONSUMER, VUPOINT SHALL NOT BE LIABLE FOR ANY INCIDENTAL OR CONSEQUENTIAL DAMAGES FOR BREACH OF ANY EXPRESSED OR IMPLIED WARRANTY ON THIS PRODUCT, EXCEPT TO THE EXTENT PROHIBITED BY APPLICABLE LAW. ANY IMPLIED WARRANTY OR MERCHANTABILITY OR FITNESS FOR A PARTICULAR PURPOSE ON THIS PRODUCT IS LIMITED IN DURATION TO THE DURATION OF THIS WARRANTY.

Some regions do not allow the exclusion or limitations of incidental or consequential damages or al limitations on how long an implied warranty lasts, so the above limitations or exclusions may not apply to you. This warranty gives you specific legal rights, and you may have other rights, which may vary from region to region.

Warranty may vary according to local applicable law, please visit the website to ascertain warranty services in your region.

For troubleshooting information and frequently asked questions, please visit our website or contact customer support, details of which can be found on our website for your region.

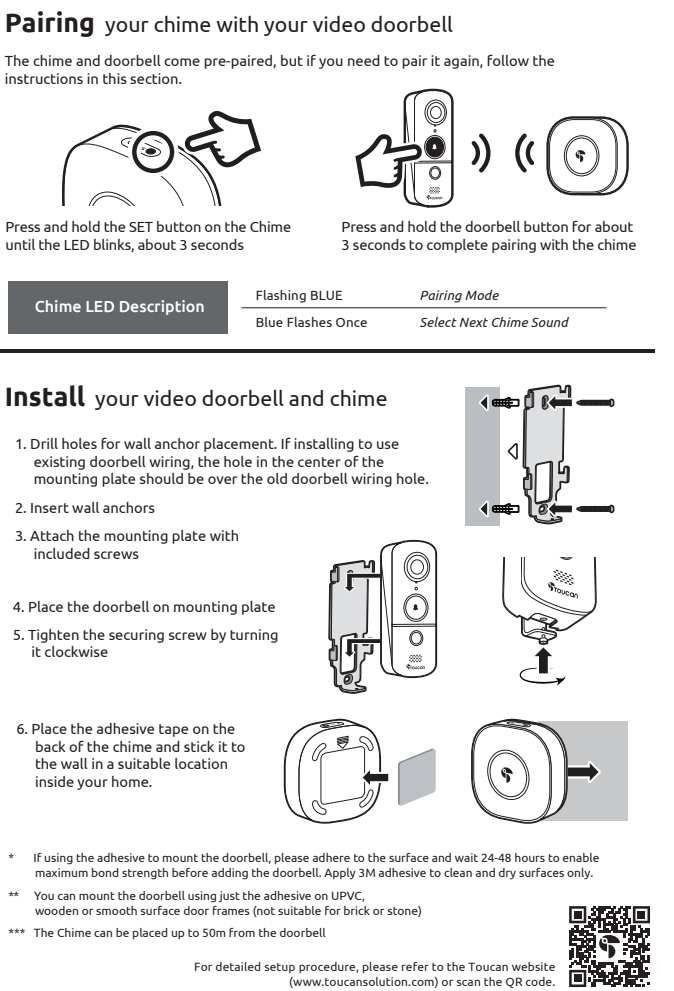

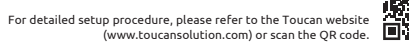

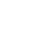

PDF